# **QISPOS-LEITFADEN**

## ELEKTRONISCHE PRÜFUNGSORGANISATION UND -ERGEBNISERFASSUNG MITTELS QISPOS

Karlsruher Institut für Technologie (KIT)

## INHALT

| In | halt |                                                              | 1  |
|----|------|--------------------------------------------------------------|----|
| 1  | Eir  | nleitung                                                     | 2  |
| 2  | Vo   | rbereitende Maßnahmen                                        | 2  |
|    | 2.1  | Zugang zu QISPOS und Ändern der Organisationsdaten           | 2  |
|    | 2.2  | Nachträgliche An- bzw. Abmeldungen von Prüfungen verarbeiten | 5  |
|    | 2.3  | Teilnehmerliste exportieren                                  | 6  |
|    | 2.4  | Prüfungsergebnisse erfassen                                  | 8  |
|    | 2.5  | Ergebnisliste importieren und Erfassung speichern            | 9  |
|    | 2.6  | Ergebnisse einer (mündlichen) Nachprüfung erfassen           | 11 |
|    | 2.7  | Nachträgliche Notenkorrektur / Änderung des Datums           | 11 |
|    | 2.8  | Erfassung abschließen                                        | 11 |
| 3  | Pri  | üfungen für das Folgesemester freischalten                   | 13 |
|    | 3.1  | Organisationsdaten ändern                                    | 13 |
| 4  | TA   | NVerwaltung                                                  | 14 |

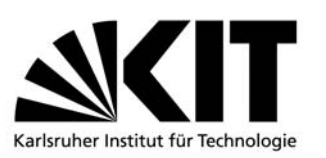

## 1 EINLEITUNG

Dieses Dokument beschreibt, wie Prüfungsveranstaltungen unter Verwendung von QISPOS von Seiten der zuständigen Institute durchgeführt werden.

## 2 VORBEREITENDE MAßNAHMEN

- 1. Sie folgendem Link: <u>http://www.sle.kit.edu/wirueberuns/pruefungsorganisation.php</u>
- 2. Download der Word-Datei
- Ausgefüllte Word-Datei per EMail an die zuständige Sachbearbeiterin im Studierendenservice (<u>http://www.sle.kit.edu/wirueberuns/pruefungsorganisation.php</u>) mit folgenden Angaben:
- 4. komplette Prüfungsbezeichnung
- 5. Studiengänge, in denen die Prüfung angeboten wird
- 6. Den vom Studierendenservice ergänzten und zurückgemailten Antrag auf Freischaltung abspeichern.
- 7. **Hinweis**: Das ausgefüllte Word-Formular bitte auf Ihrem Rechner abspeichern. Dies erleichtert die Arbeit bei erneuter Freischaltung bzw. Nachklausurterminen.
- 8. Ihre Daten werden anschließend frei geschaltet. Nach der Freischaltung erhalten Sie automatisch die Zugangsdaten sowie 50 TAN's.
- 9. Bitte informieren Sie die Studierenden über Ihre Homepage, in Vorlesungen usw. über die Online-Anmeldung. "Alte blaue Prüfungszettel" verlieren mit der Umstellung zur Online-Anmeldung ihre Gültigkeit. Studierende die bereits einen blauen Zettel im Studierendenservice abgeholt haben, müssen sich trotzdem online anmelden.

### 2.1 Zugang zu QISPOS und Ändern der Organisationsdaten

Nach Zusendung der Anmeldedaten sind Sie für das System frei geschaltet und können sich einloggen. Dazu müssen Sie sich zunächst am QIS-Portal <u>https://gate.imag.kit.edu/pos</u> mit dem Ihnen zugeteilten Benutzerkonto und Passwort anmelden.

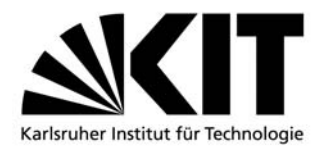

Präsidium

Universitätsbereich

KIT- Universität des Landes Baden-Württemberg und nationales Forschungszentrum in der Helmholtz-Gemeinschaft

WiSe 2009/10 | Hilfe | Sitemap | 🚟

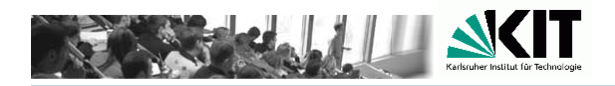

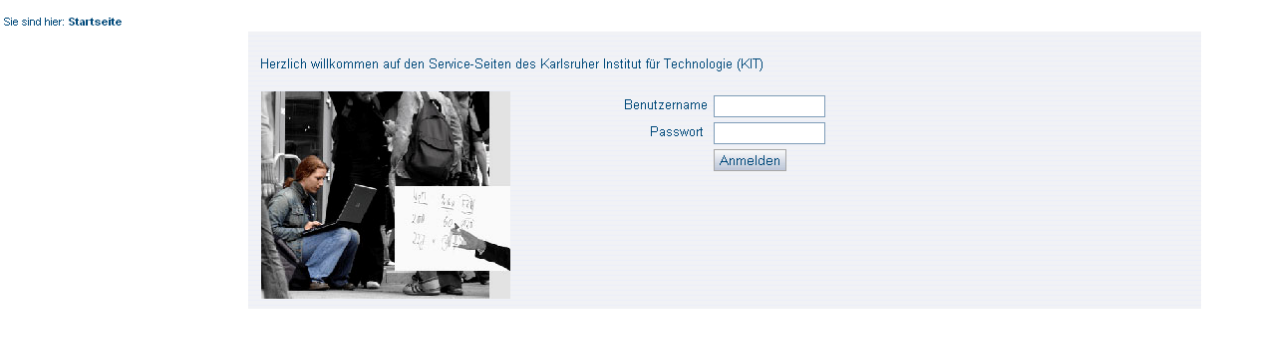

QIS, LSF und HISinOne sind Produkte der HIS: GmbH

Impressum

Impressum

### Information 1: Login - Prüfer

Nach dem ersten Login sollte das zugeteilte Initialpasswort geändert werden.

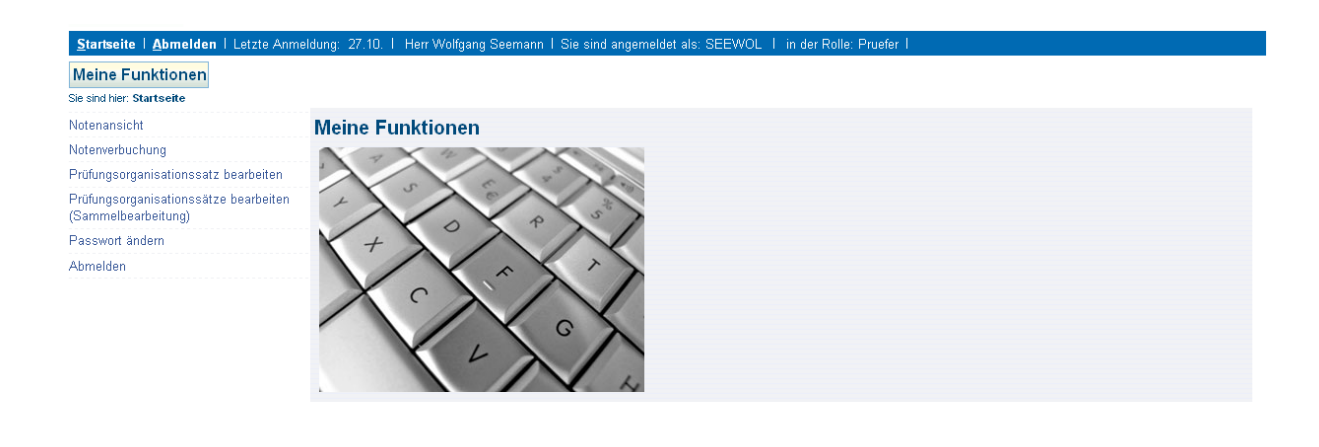

Information 2: Prüfungstermine überprüfen (1) Prüfungsorganisation auswählen

Jeder Prüfer kann über die Funktionen *Prüfungsorganisationssatz bearbeiten* und *Prüfungsorganisationssätze bearbeiten (Sammelbearbeitung)* seine Prüfungen bearbeiten. Die Funktion *Prüfungsorganisationssatz bearbeiten* führt zu einer Liste von Organisationssätzen des Prüfers (Abb. 3), von denen er durch Klicken des Edit-Buttons

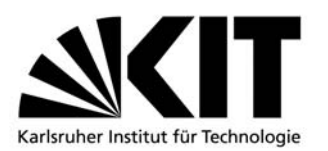

einen zur Bearbeitung auswählen kann. Daraufhin wird ihm die Bearbeitungsmaske (Abb. 4) angezeigt, in der er gewisse Felder ändern darf. Einige der Felder sind dabei nicht für Prüfer, sondern für den Studierendenservice gedacht und können nur von diesem bearbeitet werden. Die Spalte *Angeboten* zeigt an, ob die Prüfung in dem Semester bereits vom Studierendenservice frei geschaltet wurde (Angeboten = J), oder ob noch ein Freischaltungsantrag an den Studierendenservice geschickt werden muss (Angeboten = N).

| Startseite   Abmelden   Letzte Anmeldung: 11.11.   Herr Wolfgang Seemann   Sie sind angemeldet als: SEEWOL   in der Rolle: Pruefer |                |                |                           |          |        |                            |  |  |  |  |  |  |  |  |
|----------------------------------------------------------------------------------------------------|----------------|----------------|---------------------------|----------|--------|----------------------------|--|--|--|--|--|--|--|--|
| Meine Funktionen                                                                                                    |                |                |                           |          |        |                            |  |  |  |  |  |  |  |  |
| Sie sind hier: Startseite > Prüfungsorganisationss                                                                                 | atz bearbeiten |                |                           |          |        |                            |  |  |  |  |  |  |  |  |
| Votenansicht Prüfungsorganisationssatz bearbeiten                                                                                  |                |                |                           |          |        |                            |  |  |  |  |  |  |  |  |
| lotenverbuchung                                                                                                    |                |                |                           |          |        |                            |  |  |  |  |  |  |  |  |
| Prüfungsorganisationssatz bearbeiten                                                                                               | Aktion         | Prüfungsnummer | Drucktext                 | Semester | Termin | Prüfer                     |  |  |  |  |  |  |  |  |
| Prüfungsorganisationssätze bearbeiten                                                                                              | EDIT           | 110            | Techn. Mech.III Vorleist. | 20092    | 01     | Seemann, Wolfgang (DrIng.) |  |  |  |  |  |  |  |  |
| (Sammelbearbeitung)                                                                                                    | ЕОП            | 110            | Techn. Mech.III Vorleist. | 20092    | 02     | Seemann, Wolfgang (DrIng.) |  |  |  |  |  |  |  |  |
| Passwort andern                                                                                                    | ЕОП            | 113            | Techn. Mechanik III, IV   | 20092    | 01     | Seemann, Wolfgang (DrIng.) |  |  |  |  |  |  |  |  |
| Abmelden                                                                                                    | ЕОП            | 113            | Techn. Mechanik III, IV   | 20092    | 02     | Seemann, Wolfgang (DrIng.) |  |  |  |  |  |  |  |  |
| < Navigation ausblenden                                                                                                    | ЕОП            | 1815           | Engineering Mechanics III | 20092    | 01     | Seemann, Wolfgang (DrIng.) |  |  |  |  |  |  |  |  |
|                                                                                                    | ЕОП            | 1815           | Technische Mechanik III   | 20092    | 01     | Seemann, Wolfgang (DrIng.) |  |  |  |  |  |  |  |  |
|                                                                                                    | ЕОП            | 1815           | Technische Mechanik III   | 20092    | 01     | Seemann, Wolfgang (DrIng.) |  |  |  |  |  |  |  |  |
|                                                                                                    | EDIT           | 1816           | Engineering Mech III VL   | 20092    | 01     | Seemann, Wolfgang (DrIng.) |  |  |  |  |  |  |  |  |
|                                                                                                    | ЕОП            | 1816           | Tech. Mechanik III (VL)   | 20092    | 01     | Seemann, Wolfgang (DrIng.) |  |  |  |  |  |  |  |  |
|                                                                                                    | ЕОП            | 1816           | Tech. Mechanik III (VL)   | 20092    | 01     | Seemann, Wolfgang (DrIng.) |  |  |  |  |  |  |  |  |

### Information 3: Prüfungstermine überprüfen (2) – Organisationssatz wählen

| <u>Startseite</u>   <u>Abmelden</u>   Letzte Anmeld          | ng: 11.11. I Herr Wolfgang Seemann I Sie sind angemeldet als: SEEWOL I in der Rolle: Pruefer I |
|--------------------------------------------------------------|------------------------------------------------------------------------------------------------|
| Meine Funktionen                                             |                                                                                                |
| Sie sind hier: Startseite > Prüfungsorganisationss           | tz bearbeiten                                                                                  |
| Notenansicht                                                 | Prüfungsorganisationssatz bearbeiten                                                           |
| Notenverbuchung                                              |                                                                                                |
| Prüfungsorganisationssatz bearbeiten                         | 110 Techn. Mech.III Vorleist. 20092 01 Seemann, Wolfgang (DrIng.)                              |
| Prüfungsorganisationssätze bearbeiten<br>(Sammelbearbeitung) | Bearbeiten                                                                                     |
| Passwort ändern                                              | 20092                                                                                          |
| Abmelden                                                     | * Termin 01                                                                                    |
| < Navigation ausblenden                                      | Prüfer Seemann, Wolfgang (DrIng.)                                                              |
|                                                              | Datum                                                                                          |
|                                                              | Anmeldebeginn 19.10.2009                                                                       |
|                                                              | Anmeldeende 10.07.2010                                                                         |
|                                                              | Rücktrittsende 15.07.2010                                                                      |
|                                                              | Angeboten J                                                                                    |
|                                                              | Speichem Auswahl                                                                               |

Information 4: Prüfungstermine überprüfen (2) – Organisationsdaten ändern

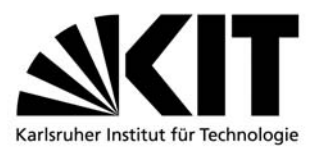

Die Funktion *Prüfungsorganisationssatz bearbeiten (Sammelbearbeitung)* umgeht die Auswahl eines einzelnen Organisationssatzes. Sie ermöglicht die Sammelbearbeitung mehrerer Organisationssätze in einer Maske. (Abb. 5)

| Funkt                                                                          | ionen          |                           |                            |       |              |          |             |                |           |               |             |  |  |  |
|--------------------------------------------------------------------------------|----------------|---------------------------|----------------------------|-------|--------------|----------|-------------|----------------|-----------|---------------|-------------|--|--|--|
| I hier: Startsette * Prüfungsorganisationssätze bearbeiten (Sammelbearbeitung) |                |                           |                            |       |              |          |             |                |           |               |             |  |  |  |
| Prüfungsorganisationssätze bearbeiten (Sammelbearbeitung)                      |                |                           |                            |       |              |          |             |                |           |               |             |  |  |  |
| Ausw.                                                                          | Prüfungsnummer | Drucktext                 | Prüfer                     | Datum | Anmeldebegin | in /     | Anmeldeende | Rücktrittsende | Angeboten | ∗<br>Semester | *<br>Termin |  |  |  |
|                                                                                | 110            | Techn. Mech.III Vorleist. | Seemann, Wolfgang (DrIng.) |       | 19.10.2009   | <b>1</b> | 10.07.2010  | 15.07.2010     | 🔟 J       | 20092         | 01          |  |  |  |
|                                                                                | 110            | Techn. Mech.III Vorleist. | Seemann, Wolfgang (DrIng.) |       | 19.10.2009   | <b>•</b> | 10.07.2010  | 15.07.2010     | 🔟 J       | 20092         | 02          |  |  |  |
|                                                                                | 113            | Techn. Mechanik III, IV   | Seemann, Wolfgang (DrIng.) |       |              | <b>1</b> | 10          |                | 50 N      | 20092         | 01          |  |  |  |
|                                                                                | 113            | Techn. Mechanik III, IV   | Seemann, Wolfgang (DrIng.) | 33    |              | •        |             |                | 10 N      | 20092         | 02          |  |  |  |
|                                                                                | 1815           | Engineering Mechanics III | Seemann, Wolfgang (DrIng.) | 33    |              | <b>1</b> | 10          |                | 📷 N       | 20092         | 01          |  |  |  |
|                                                                                | 1815           | Technische Mechanik III   | Seemann, Wolfgang (DrIng.) | 33    |              | •        |             |                | 10 N      | 20092         | 01          |  |  |  |
|                                                                                | 1815           | Technische Mechanik III   | Seemann, Wolfgang (DrIng.) | 33    | 14.11.2009   | •        | 19.11.2009  | 20.11.2009     | 10 N      | 20092         | 01          |  |  |  |
|                                                                                | 1816           | Engineering Mech III VL   | Seemann, Wolfgang (DrIng.) | 33    | 19.10.2009   | •        | 10.07.2010  | 15.07.2010     | 🖬 J       | 20092         | 01          |  |  |  |
|                                                                                | 1816           | Tech. Mechanik III (VL)   | Seemann, Wolfgang (DrIng.) | 33    | 19.10.2009   | •        | 10.07.2010  | 15.07.2010     | 🖬 J       | 20092         | 01          |  |  |  |
|                                                                                | 1816           | Tech. Mechanik III (VL)   | Seemann, Wolfgang (DrIng.) |       | 19 10 2009   |          | 10.07.2010  | 15.07.2010     | 🖬 J       | 20092         | 01          |  |  |  |

Information 5: Prüfungstermine überprüfen (2) – Organisationsdaten ändern

**Wichtig:** Es werden keine Prüfungsorganisationssätze aus vergangenen Semestern berücksichtigt, sondern nur diejenigen, die aus dem aktuellen oder einem folgenden Semester stammen.

Sollten einer oder mehrere der angezeigten Termine nicht korrekt sein, melden Sie dies der zuständigen Sachbearbeiterin im Studierendenservice.

### 2.2 Nachträgliche An- bzw. Abmeldungen von Prüfungen verarbeiten

Falls es den Studierenden erlaubt ist, sich noch am Tag der Prüfung oder gar bei der Prüfung selbst noch abzumelden, so kann dies nicht von dem System unterstützt werden. Denn es ist nicht möglich den Prüfungstermin auf die Uhrzeit genau festzulegen. Da lediglich das Datum ausgewertet wird, könnten sich in diesem Fall die Studierenden noch bis Mitternacht abmelden, auch wenn sie schon an der Prüfung teilgenommen haben. Um dies zu vermeiden, sollte der Abmeldeschluss im System auf maximal einen Tag vorher gesetzt werden. Danach erst die endgültige EXCEL-Tabelle exportieren. Darf sich ein Studierender nach An- bzw. Abmeldeschluss noch zur Prüfung anmelden, ist eine Meldung an die zuständige Sachbearbeiterin im Studierendenservice notwendig; danach EXCEL-Tabelle neu exportieren. Eine Abmeldung nach Ablauf der Abmeldefrist bzw. am Tag der Prüfung ist in der EXCEL-Tabelle durch den Eintrag RT in der Notenspalte zu kennzeichnen.

KIT- Universität des Landes Baden-Württemberg und nationales Forschungszentrum in der Helmholtz-Gemeinschaft

### 2.3 Teilnehmerliste exportieren

Nachdem die Anmeldefrist abgelaufen ist, kann die Liste der bis dato angemeldeten Teilnehmer in QISPOS eingesehen und in Form einer Excel-Tabelle exportiert werden. Diese Liste kann der DV für die Planung und Organisation der Prüfungsveranstaltung verwenden, denn die in diesem Rahmen anfallenden Aufgaben, wie z.B. das Erstellen und Druckens der Aufsicht und Klausuren, die Organisation der Einsicht, die Erstellung von Hörsaalverteilungen u.s.w., lassen sich auf Basis der realen Teilnehmerzahlen deutlich exakter durchführen. Die Prüfungsergebnisse, welche im Kontext der Prüfungsnachbereitung ermittelt werden, werden ebenfalls in dieser Liste erfasst. Spätestens zu diesem Zeitpunkt muss die Liste exportiert werden.

Im Folgenden wird anhand von entsprechenden Bildschirmfotos Schritt für Schritt erläutert, wie die Teilnehmer- bzw. Prüfungsergebnisliste in QISPOS exportiert wird.

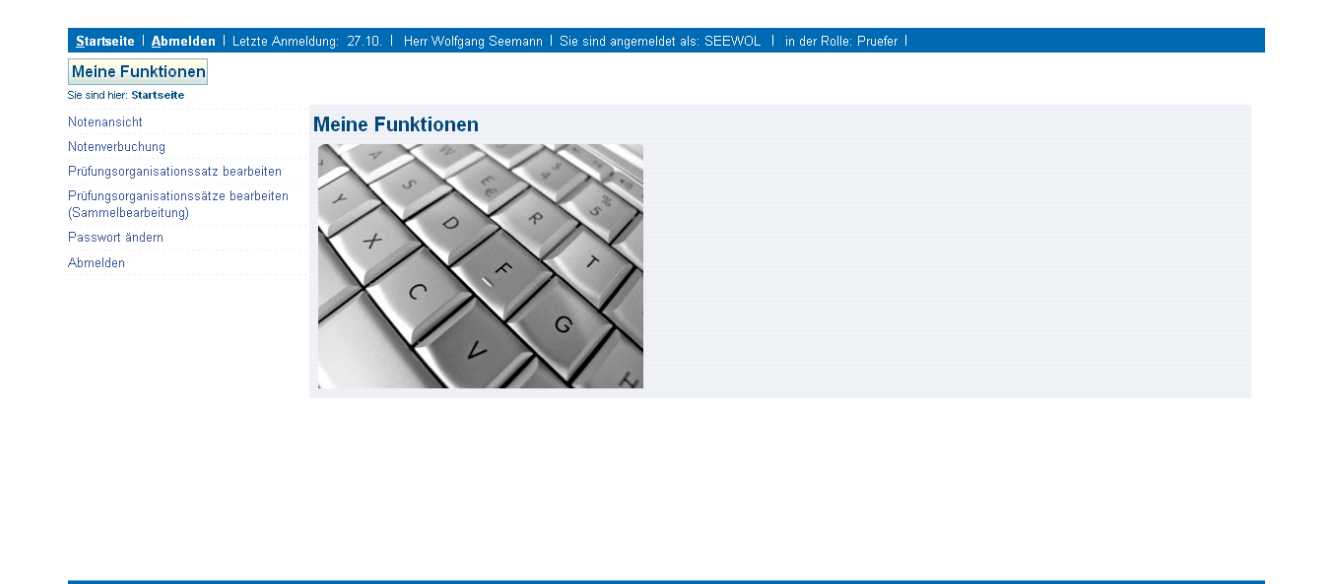

Information 6: Teilnehmerliste exportieren (1) – Notenverbuchung auswählen

Nachdem der Punkt "Notenverbuchung" ausgewählt wurde, erscheint eine Übersicht der verfügbaren Prüfungen für die Notenverbuchung. Diese sind nach Semester/Termin gruppiert. Zu jeder Prüfung wird zusätzlich angezeigt, zu welchem Studiengang sie gehört. Eine Gruppierung nach der zugehörigen Prüfungsveranstaltung ist derzeit leider nicht möglich.

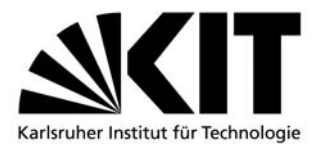

Universitätsbereich

KIT- Universität des Landes Baden-Württemberg und nationales Forschungszentrum in der Helmholtz-Gemeinschaft

#### Startseite | Abmelden | Letzte Anmeldung: 11.11. | Herr Wolfgang Seemann | Sie sind angemeldet als: SEEWOL | in der Rolle: Pruefer | Meine Funktionen Sie sind hier: Startseite Prüfungsorganisationssätze bearbeiten (Sammelbearbeitung) Notenverbuchung Notenansicht Notenverbuchung Notenverbuchung Prüfungsorganisationssatz bearbeiten Bitte wählen Sie aus Prüfungsorganisationssätze hearheiten Wintersemester 09/10 Termin 01 (Sammelbearbeitung) 🕑 110 Techn, Mech.III Vorleist, (Abschl: Pool ,Studiengang: Pool Fak, Maschinenbau ,Vertiefung: ,PO-Version: 0) Passwort ändern D 113 Techn. Mechanik III, IV (Abschl: Pool ,Studiengang: Pool Fak. Maschinenbau ,Vertiefung: ,PO-Version: 0) D 1815 Engineering Mechanics III (Abschl: Bachelor/Bakkal. "Studiengang: Maschinenbau "Vertiefung: "PO-Version: 2006) Abmelden 🕛 1815 Technische Mechanik III (Abschl: Diplom (U) "Studiengang: Maschinenbau "Vertiefung: "PO-Version: 98) < Navigation ausblenden 🕑 1815 Technische Mechanik III (Abschl: Bachelor/Bakkal. "Studiengang: Maschinenbau "Vertiefung: "PO-Version: 99) D 1816 Engineering Mech III VL (Abschl: Bachelor/Bakkal. ,Studiengang: Maschinenbau ,Vertiefung: ,PO-Version: 2006) 🕑 1816 Tech. Mechanik III (VL) (Abschl: Diplom (U) "Studiengang: Maschinenbau "Vertiefung: "PO-Version: 98) 🕑 1816 Tech. Mechanik III (VL) (Abschl: Bachelor/Bakkal. "Studiengang: Maschinenbau "Vertiefung: "PO-Version: 99) Wintersemester 09/10 Termin 02 🕖 110 Techn, Mech.III Vorleist, (Abschl: Pool ,Studiengang: Pool Fak, Maschinenbau ,Vertiefung: ,PO-Version: 0) 🕛 113 Techn. Mechanik III, IV (Abschl: Pool ,Studiengang: Pool Fak. Maschinenbau ,Vertiefung: ,PO-Version: 0) Sommersemester 09 Termin 01 Wintersemester 08/09 Termin 01

Information 7: Teilnehmerliste exportieren(2) – Prüfung auswählen

Durch die Auswahl einer Prüfung gelangt man auf die Ergebniserfassungsseite. Hier werden die Prüfungsdaten aller Teilnehmer der Prüfungsveranstaltung für den (indirekt) gewählten Studiengang aufgelistet. Zur Erstellung der Teilnehmerliste wird der dort bereitgestellte Excel-Export verwendet.

| Startseite   Abmelden   Letzte Anmel                         | dung: 11.11.   H                                                                          | lerr Wolfgang Se                       | emann I Sie s   | ind angemeldet als:         | SEEWOL I       | in der F | olle: Pruefer 1 |       |         |               |           |  |  |  |
|--------------------------------------------------------------|-------------------------------------------------------------------------------------------|----------------------------------------|-----------------|-----------------------------|----------------|----------|-----------------|-------|---------|---------------|-----------|--|--|--|
| Meine Funktionen                                             |                                                                                           |                                        |                 |                             |                |          |                 |       |         |               |           |  |  |  |
| Sie sind hier: Startseite + Prüfungsorganisationssä          | itze bearbeiten (Sam                                                                      | melbearbeitung) 🕨                      | Notenverbuchung |                             |                |          |                 |       |         |               |           |  |  |  |
| Notenansicht                                                 | Notenver                                                                                  | rbuchung                               |                 |                             |                |          |                 |       |         |               |           |  |  |  |
| Notenverbuchung                                              |                                                                                           |                                        |                 |                             |                |          |                 |       |         |               |           |  |  |  |
| Prüfungsorganisationssatz bearbeiten                         | Prüfungsnu                                                                                | mmer : 113                             |                 | Prü                         | ifung : Techn. | Mechar   | iik III, IV     |       |         | Teilnehmer :  | 0         |  |  |  |
| Prüfungsorganisationssätze bearbeiten<br>(Sammelbearbeitung) | tionssätze bearbeiten Für diese Prüfung ist leider kein Klassenspiegel verfügbar.<br>ung) |                                        |                 |                             |                |          |                 |       |         |               |           |  |  |  |
| Passwort ändern                                              |                                                                                           |                                        |                 |                             |                |          |                 |       |         |               |           |  |  |  |
| Abmelden                                                     | Matrikelnr.                                                                               | Nachname                               | Vorname         | Studiengang                 | Versuch        | Note     | Bewertungsart   | Bonus | Status  | Prüfungsdatum | Kommentar |  |  |  |
| < Navigation ausblenden                                      | RI DI                                                                                     | a p                                    | ELE.            | a n                         | E D            | a a      | яв              | a a   | a d     | a n           | EL EL     |  |  |  |
|                                                              | PDF                                                                                       |                                        |                 |                             |                |          |                 |       |         |               |           |  |  |  |
|                                                              | Excel-Import:                                                                             |                                        |                 |                             |                |          |                 |       |         |               |           |  |  |  |
|                                                              |                                                                                           |                                        |                 |                             | (              | Durchs   | uchen           | ieren |         |               |           |  |  |  |
|                                                              | <u> </u>                                                                                  |                                        |                 |                             | ~              |          |                 |       |         |               |           |  |  |  |
|                                                              |                                                                                           |                                        |                 | Speichern Abs               | schließen      | Excel-E> | port CSV-Export | Auswa | hlseite |               |           |  |  |  |
|                                                              |                                                                                           |                                        |                 | mit TAN: m                  | it TAN:        | mit TA   | N: mit TAN:     |       |         |               |           |  |  |  |
|                                                              |                                                                                           |                                        | [               |                             |                |          |                 |       |         |               |           |  |  |  |
|                                                              |                                                                                           |                                        |                 |                             |                |          |                 |       |         |               |           |  |  |  |
|                                                              | INFO: Die Spi                                                                             | eicherung Ihrer D                      | aten kann etwa  | is Zeit in Anspruch i       | nehmen         |          |                 |       |         |               |           |  |  |  |
|                                                              | (Urien<br>Wenn                                                                            | tierungswert: pro<br>Sie länger ale 30 | Min keine Akt   | ec.J.<br>ion getätigt hahen |                |          |                 |       |         |               |           |  |  |  |
|                                                              | wird Ib                                                                                   | ire Session aus 3                      | Sicherheitsgrün | den deschlossen             |                |          |                 |       |         |               |           |  |  |  |

Information 8: Teilnehmerliste exportieren(3) – Excel-Liste exportieren

Der Export der Prüfungsdaten in eine Excel-Tabelle wird bewerkstelligt durch das Anklicken des Buttons "Excel Export". Daraufhin erschein ein Dialogfeld, in welchem der Speicherort sowie der Dateiname festgelegt werden.

Die gespeicherte Excel-Tabelle kann anschließend von jedem, auf den Speicherort Zugriffsberechtigen geöffnet und bearbeit werden.

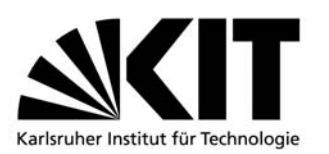

### 2.4 Prüfungsergebnisse erfassen

Die Ergebnisse können zum einen über das dargestellte HTML-Formular erfasst werden. Zum anderen bietet QISPOS die Möglichkeit, die Daten in eine Excel-Tabelle zu exportieren und dort zu erfassen. Die Erfassung der Ergebnisse über das HTML-Formular gestaltet sich sehr intuitiv, daher wird im Folgenden lediglich auf die zweite Variante eingegangen.

|      | 🛿 Microsoft Excel - prf1815.xls                                                                                                    |           |     |       |          |                  |                   |                    |             |            |          |          |          |        |            |         |            |    |
|------|----------------------------------------------------------------------------------------------------|-----------|-----|-------|----------|------------------|-------------------|--------------------|-------------|------------|----------|----------|----------|--------|------------|---------|------------|----|
| 1    | Datei Be                                                                                                    | earbeiten | Ans | icht  | Einfügen | Forma <u>t</u> E | <u>×</u> tras Dat | e <u>n E</u> enste | er <u>?</u> |            |          |          |          |        | Frage hier | eingebe | in 🝷 🗕     | ð× |
| 10   | 〕 ☞ 및 ڲ ∄   ≝ Q,   ♡ ∅,   X ⊨a #A ≌= ?= ¥ ≞- ♥ № ♥   ♥ - ♥ -   ₩ ⊗. Σ - ጷ  X    ₩ ₽ 100% - @ ,                                                                                                    |           |     |       |          |                  |                   |                    |             |            |          |          |          |        |            |         |            |    |
| 1    | 📴 🖄 🖄 🕼 🏷   🕉 🏷   🕉 🖓 📾 😰   🖤 Bearbeitung zurückgenden Bearbeitung beenden 💡                                                                                                    |           |     |       |          |                  |                   |                    |             |            |          |          |          |        |            |         |            |    |
| Ari  | Arial • 10 • F K U   ≣ ≡ ≡ ⊒ 🔄 🕎 % 000 € % 🕫 🛱   🗄 • 🍐 • 🚣 • 💂                                                                                                    |           |     |       |          |                  |                   |                    |             |            |          |          |          |        |            |         |            |    |
|      | L15 🗾 🔊                                                                                                    |           |     |       |          |                  |                   |                    |             |            |          |          |          |        |            |         |            |    |
|      | A                                                                                                    | В         | C   | D     | E        | F                | G                 | Н                  | 1           | J          | K        | L        | M        | N      | 0          | P       | Q          |    |
| 1    | startHISs                                                                                                    | neet      |     |       | 1        |                  |                   |                    |             |            |          |          |          |        |            |         | endHISshee | t  |
| 2    | 1815 Tec                                                                                                    | hnische   | Mec | hanik | 111      |                  |                   |                    |             | 1          |          |          |          |        |            |         |            |    |
|      | -                                                                                                    |           |     |       |          | nachnam          |                   | bewertun           |             |            |          |          |          |        |            |         |            |    |
| 3    | mtknr                                                                                                    | abschl    | stg | pnr   | pversion | е                | Vorname           | 9                  | polar       | s pdatum   | pversuch | labnr    | semester | pordnr | porgnr     | bonus   | malus      |    |
| 4    | 1234567                                                                                                    | 11        | 104 | 1815  | 98       | Meier            | Nuster            |                    | AN          | 18.09.2009 | 2        | 19483167 | 20091    | 1451   | 153594     | 0.00    | 0.00       |    |
| 5    | 2345678                                                                                                    | 11        | 104 | 1815  | 98       | Muster           | l leier           |                    | AN          | 18.09.2009 | 3        | 19606660 | 20091    | 1451   | 153594     | 0.00    | 0.00       |    |
| 6    | endHISsh                                                                                                    | eet       |     |       |          |                  |                   |                    |             |            |          |          |          |        |            |         |            |    |
| 7    |                                                                                                    |           |     |       |          |                  |                   |                    |             |            |          |          |          |        |            |         |            | ~  |
| 14 4 | K ← → H \First Sheet / Sheet / Sheet |           |     |       |          |                  |                   |                    |             |            |          |          |          |        |            |         |            |    |
| Bere | kereit NF                                                                                                    |           |     |       |          |                  |                   |                    |             |            |          |          |          |        |            |         |            |    |

Information 9: Prüfungsergebnisse erfassen

- Exportierte Excel-Liste öffnen
- Ergebnisse in Spalte "bewertung" eintragen (3-stellig ohne Komma!)
- Datei speichern

Bei der Bearbeitung der Excel-Tabelle ist zu beachten, dass die exportierte Struktur (insbesondere die Spaltenbeschriftungen) nicht verändert wird (siehe dazu auch Kapitel 2.2). Außerhalb des markierten Bereichs (erkenntlich durch die Kommentare "startHISSheet" und "endHISSheet") können zusätzliche Spalten angelegte werden, beispielsweise für die Durchführung der Noteneinsicht.

Die innerhalb der Excel-Tabelle erfassten Prüfungsergebnisse können zu jedem Zeitpunkt (auch stückweise) in QISPOS importiert werden. Es empfiehlt sich allerdings, die Ergebniserfassung vollständig in Excel durchzuführen und anschließend ganzheitlich in QISPOS zu übertragen. Dieses geschieht mittels der Excel Import Funktionalität, welche ebenfalls auf der Erfassungsmaske angeboten wird (siehe Kapitel 2.5). Zu beachten ist dabei, dass die Prüfungsergebnisse ohne Kommata und auf 3 Stellen begrenzt eingetragen werden müssen. Beispiel:  $2,0 \rightarrow 200$ ;  $2,7 \rightarrow 270$  u.s.w. Unbenotete Leistungen müssen mit + in der Notenspalte erfasst werden (Feld unbedingt mit der Return-Taste verlassen). Wird eine Scheinklausur nicht bestanden, muss als Eintrag RT erfolgen (darf nicht mit 500 benotet werden). Für alle Leistungen im 1.Versuch **muss** ein Eintrag in der Notenspalte erfolgen. Bei Zweit- oder Drittversuch mit mündlicher Nachprüfung siehe 3.6

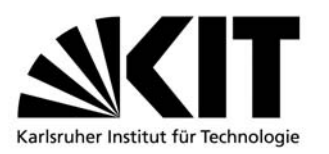

KIT- Universität des Landes Baden-Württemberg und nationales Forschungszentrum in der Helmholtz-Gemeinschaft

### 2.5 Ergebnisliste importieren und Erfassung speichern

Nachdem die Ergebnisse in der exportierten Excel-Tabelle erfasst wurden, können sie mittels der von QISPOS angebotenen Import-Funktion importiert und anschließend gespeichert werden. Im Zuge der Speicherung überträgt QISPOS die Ergebnisse an das eigentliche Prüfungswaltungssystem POS.

| Startseite   Abmelden   Letzte Anmel                         | dung: 11.11.   H     | lerr Wolfgang Se                                           | emann I Sie s                        | ind angemeldet als:                    | SEEWOL I     | in der F | Rolle: Pruefer 1 |       |         |               |           |  |  |  |  |
|--------------------------------------------------------------|----------------------|------------------------------------------------------------|--------------------------------------|----------------------------------------|--------------|----------|------------------|-------|---------|---------------|-----------|--|--|--|--|
| Meine Funktionen                                             |                      |                                                            |                                      |                                        |              |          |                  |       |         |               |           |  |  |  |  |
| Sie sind hier: Startseite + Prüfungsorganisationssi          | itze bearbeiten (Sam | melbearbeitung) 🕨                                          | Notenverbuchung                      |                                        |              |          |                  |       |         |               |           |  |  |  |  |
| Notenansicht                                                 | Notenver             | rbuchung                                                   |                                      |                                        |              |          |                  |       |         |               |           |  |  |  |  |
| Notenverbuchung                                              |                      |                                                            |                                      |                                        |              |          |                  |       |         |               |           |  |  |  |  |
| Prüfungsorganisationssatz bearbeiten                         | Prüfungsnu           | mmer : 113                                                 |                                      | Prü                                    | fung : Techn | . Mechar | nik III, IV      |       |         | Teilnehmer    | 0         |  |  |  |  |
| Prüfungsorganisationssätze bearbeiten<br>(Sammelbearbeitung) | Für diese Prüf       | ür diese Prüfung ist leider kein Klassenspiegel verfügbar. |                                      |                                        |              |          |                  |       |         |               |           |  |  |  |  |
| Passwort ändern                                              |                      |                                                            |                                      |                                        |              |          |                  |       |         |               |           |  |  |  |  |
| Abmelden                                                     | Matrikelnr.          | Nachname                                                   | Vorname                              | Studiengang                            | Versuch      | Note     | Bewertungsart    | Bonus | Status  | Prüfungsdatum | Kommentar |  |  |  |  |
| < Navigation ausblenden                                      | N D                  | a na                                                       | a a                                  | NI DI                                  | K D          | a d      | ыр               | DI DI | E D     | a b           | a a       |  |  |  |  |
|                                                              | PDF                  |                                                            |                                      |                                        |              |          |                  |       |         |               |           |  |  |  |  |
|                                                              | Excel-Import:        |                                                            |                                      |                                        |              |          |                  |       |         |               |           |  |  |  |  |
|                                                              |                      |                                                            |                                      |                                        |              | Durchs   | uchen Importi    | eren  |         |               |           |  |  |  |  |
|                                                              | <u> </u>             |                                                            |                                      |                                        |              |          |                  |       |         |               |           |  |  |  |  |
|                                                              |                      |                                                            |                                      | Speichem Abs                           | chließen     | Excel-E> | port CSV-Export  | Auswa | hlseite |               |           |  |  |  |  |
|                                                              |                      |                                                            |                                      | mit TAN: mi                            | it TAN:      | mit TA   | N: mit TAN:      |       |         |               |           |  |  |  |  |
|                                                              |                      |                                                            |                                      |                                        |              |          |                  |       |         |               |           |  |  |  |  |
|                                                              |                      |                                                            |                                      |                                        |              |          |                  |       |         |               |           |  |  |  |  |
|                                                              | INFO: Die Spi        | eicherung Ihrer D                                          | aten kann etwa                       | s Zeit in Anspruch r                   | hehmen       |          |                  |       |         |               |           |  |  |  |  |
|                                                              | (Unen                | tierungswert: pro                                          | Datensatz 1 se                       | 9C.).                                  |              |          |                  |       |         |               |           |  |  |  |  |
|                                                              | wird Ib              | ore ranger als 30<br>re Sección aric 9                     | iviiri, kelhe Akt<br>Sicherheitsarün | ion gelaligt haben,<br>den geschlossen |              |          |                  |       |         |               |           |  |  |  |  |
|                                                              | wird in              | ne bession aus i                                           | sienemensgrun                        | den gesenlossen.                       |              |          |                  |       |         |               |           |  |  |  |  |

Information 10: Ergebnisliste importieren und Erfassung abschließen (1) – Excelliste importieren

- > Auf Button "Durchsuchen" im Bereich "Excel Import" klicken
- > Excel-Liste mit erfassten Ergebnissen auswählen
- > Auf Button "Importieren" klicken
- > Ergebnisse werden automatisch in Felder eingetragen

Über einen Datei-Dialog (Klick auf Button "Durchsuchen) auf der Notenverbuchungsseite wird zunächst die Excel-Tabelle ausgewählt, welche die Erfassungsdaten enthält. Diese wird anschließend durch Auswahl des Buttons "Importieren" in QISPOS importiert. Die Prüfungsergebnisse sollten nach erfolgreichem Import im Notenverbuchungsformular angezeigt werden.

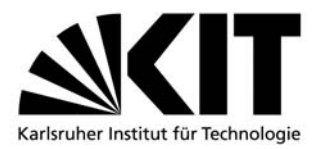

Universitätsbereich

KIT- Universität des Landes Baden-Württemberg und nationales Forschungszentrum in der Helmholtz-Gemeinschaft

| dung: 11.11.   H     | lerr Wolfgang Se                                                                                                    | emann I Sie s                                                                                                    | ind angemeldet als:                                                                                                    | SEEWOL I                                                                                                    | in der F                                                                                                    | Rolle: Pruefer I                                                                                                    |                                                                                                    |                                                                                                    |                                                                                                    |                                                                                                    |  |  |  |
|----------------------|----------------------------------------------------------------------------------------------------|----------------------------------------------------------------------------------------------------|----------------------------------------------------------------------------------------------------|----------------------------------------------------------------------------------------------------|----------------------------------------------------------------------------------------------------|----------------------------------------------------------------------------------------------------|----------------------------------------------------------------------------------------------------|----------------------------------------------------------------------------------------------------|----------------------------------------------------------------------------------------------------|----------------------------------------------------------------------------------------------------|--|--|--|
|                      |                                                                                                    |                                                                                                    |                                                                                                    |                                                                                                    |                                                                                                    |                                                                                                    |                                                                                                    |                                                                                                    |                                                                                                    |                                                                                                    |  |  |  |
| ätze bearbeiten (Sam | melbearbeitung) 🕨                                                                                                    | Notenverbuchung                                                                                                    |                                                                                                    |                                                                                                    |                                                                                                    |                                                                                                    |                                                                                                    |                                                                                                    |                                                                                                    |                                                                                                    |  |  |  |
| Notenver             | rbuchung                                                                                                    |                                                                                                    |                                                                                                    |                                                                                                    |                                                                                                    |                                                                                                    |                                                                                                    |                                                                                                    |                                                                                                    |                                                                                                    |  |  |  |
|                      |                                                                                                    |                                                                                                    |                                                                                                    |                                                                                                    |                                                                                                    |                                                                                                    |                                                                                                    |                                                                                                    |                                                                                                    |                                                                                                    |  |  |  |
| Prüfungsnur          | mmer: 113                                                                                                    |                                                                                                    | Prüt                                                                                                    | fung : Techn                                                                                                    | . Mechar                                                                                                    | nik III, IV                                                                                                    |                                                                                                    |                                                                                                    | Teilnehmer :                                                                                                    | 0                                                                                                    |  |  |  |
| Für diese Prüf       | ir diese Prüfung ist leider kein Klassenspiegel verfügbar.                                                                                                    |                                                                                                    |                                                                                                    |                                                                                                    |                                                                                                    |                                                                                                    |                                                                                                    |                                                                                                    |                                                                                                    |                                                                                                    |  |  |  |
|                      |                                                                                                    |                                                                                                    |                                                                                                    |                                                                                                    |                                                                                                    |                                                                                                    |                                                                                                    |                                                                                                    |                                                                                                    |                                                                                                    |  |  |  |
| Matrikelnr.          | Nachname                                                                                                    | Vorname                                                                                                    | Studiengang                                                                                                    | Versuch                                                                                                    | Note                                                                                                    | Bewertungsart                                                                                                    | Bonus                                                                                                    | Status                                                                                                    | Prüfungsdatum                                                                                                    | Kommentar                                                                                                    |  |  |  |
| яя                   | an                                                                                                    | E E                                                                                                    | NI DI                                                                                                    | a a                                                                                                    | X D                                                                                                    | a n                                                                                                    | a a                                                                                                    | KI DI                                                                                                    | N D                                                                                                    | 31.10                                                                                                    |  |  |  |
| PDF                  |                                                                                                    |                                                                                                    |                                                                                                    |                                                                                                    |                                                                                                    |                                                                                                    |                                                                                                    |                                                                                                    |                                                                                                    |                                                                                                    |  |  |  |
| Excel-Import:        |                                                                                                    |                                                                                                    |                                                                                                    |                                                                                                    |                                                                                                    |                                                                                                    |                                                                                                    |                                                                                                    |                                                                                                    |                                                                                                    |  |  |  |
|                      |                                                                                                    |                                                                                                    |                                                                                                    |                                                                                                    | Durchs                                                                                                    | uchen_ Import                                                                                                    | ieren                                                                                                    |                                                                                                    |                                                                                                    |                                                                                                    |  |  |  |
| <u>I</u>             |                                                                                                    | _                                                                                                    |                                                                                                    |                                                                                                    |                                                                                                    |                                                                                                    |                                                                                                    |                                                                                                    |                                                                                                    |                                                                                                    |  |  |  |
|                      |                                                                                                    |                                                                                                    | Speichern Abs                                                                                                    | chließen                                                                                                    | Excel-Ex                                                                                                    | cort CSV-Export                                                                                                    | Auswa                                                                                                    | hlseite                                                                                                    |                                                                                                    |                                                                                                    |  |  |  |
|                      |                                                                                                    |                                                                                                    | mit TAN: mi                                                                                                    | t TAN:                                                                                                    | mit TA                                                                                                    | N: mit TAN:                                                                                                    |                                                                                                    |                                                                                                    |                                                                                                    |                                                                                                    |  |  |  |
|                      |                                                                                                    |                                                                                                    |                                                                                                    |                                                                                                    |                                                                                                    |                                                                                                    |                                                                                                    |                                                                                                    |                                                                                                    |                                                                                                    |  |  |  |
| wee et e             |                                                                                                    |                                                                                                    |                                                                                                    |                                                                                                    |                                                                                                    |                                                                                                    |                                                                                                    |                                                                                                    |                                                                                                    |                                                                                                    |  |  |  |
| INFU: Die Spe        | eicherung Ihrer D                                                                                                    | aten kann etwa<br>Deteneetz 1 e                                                                                                    | s Zeit in Anspruch n                                                                                                    | iehmen                                                                                                    |                                                                                                    |                                                                                                    |                                                                                                    |                                                                                                    |                                                                                                    |                                                                                                    |  |  |  |
| Wenn                 | Sie länger als 30                                                                                                    | Min keine Akt                                                                                                    | ion getätigt hahen                                                                                                    |                                                                                                    |                                                                                                    |                                                                                                    |                                                                                                    |                                                                                                    |                                                                                                    |                                                                                                    |  |  |  |
| wird Ih              | re Session aus S                                                                                                    | Sicherheitsgrün                                                                                                    | den geschlossen.                                                                                                    |                                                                                                    |                                                                                                    |                                                                                                    |                                                                                                    |                                                                                                    |                                                                                                    |                                                                                                    |  |  |  |
|                      | Aung: 11.11.   F<br>Hize bearbeiten (Sam<br>Notenver<br>Prufungsnu<br>Für diese Prüf<br>Matrikelnr.<br>a z<br>IVFO: Die Spe<br>(Orien<br>Wenn<br>Wenn<br>wird lit | dung: 11.11. I Herr Wolfgang Se<br>tize bearbeten (Semmelbearbetung) ►<br>Notenverbuchung<br>Prüfungsnummer : 113<br>Für diese Prüfung ist leider kei<br>Matrikelnr. Nachname<br>x x<br>Excel-Import:<br>Excel-Import:<br>NFO. Die Speicherung Ihrer D<br>(Orientierungswert: pro<br>Wenn Sie länger als 30<br>wird Ihre Seesion aus 3 | dung: 11.11. I Herr Wolfgang Seemann I Sie s<br>tize bearbeten (Semmelbearbetung) * Notenverbuchung<br>Notenverbuchung<br>Prüfungsnummer : 113<br>Für diese Prüfung ist leider kein Klassenspieg<br>Matrikelnr. Nachname Vorname<br>x μ<br>Excel-Import:<br>Excel-Import:<br>INFO. Die Speicherung Ihrer Daten stann etwa<br>(Orientierungswert: pro Datensatz 1 s<br>Wenn Sie länger als 30 Min, keine Akt<br>wird Ihre Session aus Sicherheitegrün | dung.       11.11.1       Herr Wolfgang Seemann 1       Sie sind angemeldet als.         Hze bearbeten (Sammebearbetung)       Notenverbuchung         Prüfungsnummer:       113       I       Prü         Für diese Prüfung ist leider kein Klassenspiegel verfügbar.         Matrikkelnr.       Nachname       Vorname       Studiengang         x x       x x       x x       x       x         För       Excel-Import:       Imit TAN:       Imit TAN:       Imit TAN:         INFO. Die Speicherung Ihrer Daten kann etwas Zeit in Anspruch r<br>(Orientierungswert: pro Datensatz 1 sec.).       Wern Sie länger als 30 Min. keine Aktion getätigt haben,<br>wird Ihre Session aus Sicherheitsgründen geschlossen. | dung: 11.11.   Herr Wolfgang Seemann   Sie sind angemeildet als: SEEWOL           time bearbeten (Sammelkearbeitung) > Notenverbuchung         Notenverbuchung         Prüfungsnummer : 113   Prüfung : Techn         Für diese Prüfung ist leider kein Klassenspiegel verfügbar.         Matrikelnr.       Nachname         X x       X x         Excel-Import:         Excel-Import:         Imit TAN:         mit TAN:         mit TAN:         Vernigsweit: pro Datensatz 1 sec.)         Wem Sie langer als 30 Min. keine Aktion getätigt haben,<br>wird Ihre Session aus Sicherheitsgründen geschlossen. | dung 11.11 I Herr Wolfgang Seemann I Sie sind angemeidet als: SEEWOL I in der F<br>titze bearbeten (Sammebearbetung) * Notenverbuchung<br>Prüfungsnummer: 113 I Prüfung : Techn. Mechar<br>Für diese Prüfung ist leider kein Klassenspiegel verfügbar.<br>Matrikelnr. Nachname Vorname Studiengang Versuch Note<br>x x x x x x x x x x x x x x x x x x x | dung: 11.11. I Herr Wolfgang Seemann I Sie sind angemeldet als: SEEWOL I in der Rolle: Pruefer I         Hare bearbeten (Sammelsearbetung) > Notenverbuchung         Notenverbuchung         Prüfungsnummer: 113       I         Prüfungsnummer: 113       I         Prüfungsnummer: 113       I         Prüfungsnummer: 113       I         Prüfungsnummer: 113       I         Prüfungsnummer: 113       I         Matrikelnr:       Nachname         Vorname       Studiengang         Versuch       Note         Bewertungsart       x         x       x         Excel-Import:       Durchsuchen.         Import       Import         Speichern       Abschließen         Excel-Export       CSV-Export         INFO: Die Speicherung Ihrer Daten kann etwas Zeit in Anspruch nehmen<br>(Orientierungswert: pro Datensat 1 sec.).         Wenn Sie länger als 30 Min, keine Aktion getätigt haben,<br>wird Ihre Seesion aus Sicherheitsgründen geschlossen. | dung:       11.1.1       Herr Wolfgang Seemann I Sie sind angemeldet als. SEEWOL I in der Rolle. Pruefer I         titze bearbeten (Samnebearbelung)       Notenverbuchung         Prüfungsnummer:       113       I         Prüfungsnummer:       113       I         Prüfungsnummer:       113       I         Prüfungsnummer:       113       I         Prüfungsnummer:       113       I         Prüfung ist leider kein Klassenspiegel verfügbar.       Bewertungsart         Matrikkelnr.       Nachname       Vorname         X x       X x       X x         Zz       Zz       Zz         Excel-Import:       Durchsuchen.       Importieren         Imit TAN:       mit TAN:       mit TAN:         INFO. Die Speicherung Ihrer Daten kann etwas Zeit in Anspruch nehmen (Orientierungswert: pro Datensatz 1 sec.).       Wern Sie länger als 30 Min. keine Aktion getätigt haben, wird Ihre Session aus Sicherheitegründen geschlossen. | dung: 11.1.1       Herr Wolfgang Seemann 1 Sie sind angemeldet als: SEEWOL 1 in der Rolle: Pruefer 1         titze bearbeten (Sammebearbelung) * Neterwerbuchung         Notenverbuchung         Prüfungsnummer: 113       I         Prüfungsnummer: 113       I         Prüfungsnummer: 113       I         Prüfungsnummer: 113       I         Prüfungsnummer: 113       I         Prüfung ist leider kein Klassenspiegel verfügbar.         Matrikkelnr:       Nachname         Vorname       Studiengang         Versuch       Note         Bewertungsart       Bonus         Speichern       Matrikelin:         Speichern       Matrikelin:         Durchsuchen.       Importieren         Importieren       Importieren         Speichern       Abschließen         Excel-Export       CSV-Export         Auswahlseite       mit TAN:         mit TAN:       mit TAN:         mit TAN:       mit TAN:         Wern Sie länger als 30 Min. keine Aktion getätigt haben,       wird Ihre Session aus Sicherheitsgründen geschlossen. | dung       11.1.1       Herr Wolfgang Seemann I Sie sind angemeldet als: SEEWOL I in der Rolle: Pruefer I         titze bearbeten (Sammetbearbeitung) * Notenverbuchung         Notenverbuchung         Prüfungsnummer:       113       I       Prüfung : Techn. Mechanik III, IV       I       Teilnehmer :         Für diese Prüfung ist leider kein Klassenspiegel verfügbar.         Matrikkelnt.       Nachname       Vorname       Studiengang       Versuch       Note       Bewertungsart       Bonus       Status       Prufungsdatum         # x       # x       # |  |  |  |

- Gültige TAN eingeben
- Auf Button "Speichern" klicken

# Information 11: Ergebnisliste importieren und Erfassung abschließen (2) - Ergebnisse speichern

Die importierten Prüfungsergebnisse müssen nun explizit gespeichert werden. Dabei werden die entsprechenden Daten von QISPOS an HISPOS-GX übertragen. Die Speicherung erfolgt durch die Auswahl des Buttons "Speichern". Da es sich bei den Prüfungsergebnissen um im höchsten Maße sensible Daten handelt, ist für die Speicherung die Eingabe einer TAN gefordert.

| <u>Startseite</u>   <u>Abmelden</u>   Letzte Anmelo          | dung: 11.11.   H     | Herr Wolfgang Se                                            | emann I Sie s   | ind angemeldet als  | SEEWOL I       | in der F | Rolle: Pruefer 1 |       |         |               |           |  |  |  |  |
|--------------------------------------------------------------|----------------------|-------------------------------------------------------------|-----------------|---------------------|----------------|----------|------------------|-------|---------|---------------|-----------|--|--|--|--|
| Meine Funktionen                                             |                      |                                                             |                 |                     |                |          |                  |       |         |               |           |  |  |  |  |
| Sie sind hier: Startseite + Prüfungsorganisationssä          | itze bearbeiten (Sam | melbearbeitung) 🕨                                           | Notenverbuchung |                     |                |          |                  |       |         |               |           |  |  |  |  |
| Notenansicht                                                 | Notenver             | rbuchung                                                    |                 |                     |                |          |                  |       |         |               |           |  |  |  |  |
| Notenverbuchung                                              |                      |                                                             |                 |                     |                |          |                  |       |         |               |           |  |  |  |  |
| Prüfungsorganisationssatz bearbeiten                         | Prüfungsnu           | mmer : 113                                                  |                 | Pro                 | lifung : Techn | . Mechar | nik III, IV      |       |         | Teilnehmer :  | 0         |  |  |  |  |
| Prüfungsorganisationssätze bearbeiten<br>(Sammelbearbeitung) | Für diese Prüf       | Für diese Prüfung ist leider kein Klassenspiegel verfügbar. |                 |                     |                |          |                  |       |         |               |           |  |  |  |  |
| Passwort ändern                                              |                      |                                                             |                 |                     |                |          |                  |       |         |               |           |  |  |  |  |
| Abmelden                                                     | Matrikelnr.          | Nachname                                                    | Vorname         | Studiengang         | Versuch        | Note     | Bewertungsart    | Bonus | Status  | Prüfungsdatum | Kommentar |  |  |  |  |
| < Navigation ausblenden                                      | K D                  | a n                                                         | E D             | a e                 | a p            | a n      | a e              | a a   | a a     | a p           | a b       |  |  |  |  |
|                                                              | PDF                  |                                                             |                 |                     |                |          |                  |       |         |               |           |  |  |  |  |
|                                                              | Excel-Import:        |                                                             |                 |                     |                |          |                  |       |         |               |           |  |  |  |  |
|                                                              |                      |                                                             |                 |                     |                | Durchs   | uchen Importi    | eren  |         |               |           |  |  |  |  |
|                                                              |                      |                                                             |                 |                     |                |          |                  |       |         |               |           |  |  |  |  |
|                                                              |                      |                                                             |                 | Speichern Abs       | schließen      | Excel-E> | cort CSV-Export  | Auswa | hlseite |               |           |  |  |  |  |
|                                                              |                      |                                                             | -               | mit TAN: m          | hit TAN:       | mit TA   | N: mit TAN:      |       |         |               |           |  |  |  |  |
|                                                              |                      |                                                             | L               |                     |                |          |                  |       |         |               |           |  |  |  |  |
|                                                              | INEO: Die Spi        | eicherung Ibrer D                                           | atan kann atwa  | e Zeit in Anenruch  | nehmen         |          |                  |       |         |               |           |  |  |  |  |
|                                                              | (Orien               | tierungswert: pro                                           | Datensatz 1 s   | ec.).               | inerit ineri   |          |                  |       |         |               |           |  |  |  |  |
|                                                              | Wenn                 | Sie länger als 30                                           | Min. keine Akt  | ion getätigt haben, |                |          |                  |       |         |               |           |  |  |  |  |
|                                                              | wird Ih              | re Session aus (                                            | Sicherheitsgrün | den geschlossen.    |                |          |                  |       |         |               |           |  |  |  |  |

- > Erfolgreich gespeicherte Datensätze grün hinterlegt
- > Verbuchungsergebnis: OK, Datensatz wurde geändert

Information 12: Ergebnisliste importieren und Erfassung abschließen (3) - Ergebnisse speichern - Speicherungsbestätigung

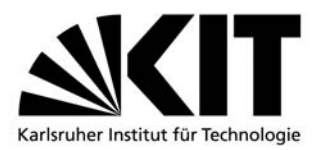

Erfolgreich gespeicherte Datensätze werden jeweils grün hinterlegt. In der Spalte "Verbuchungsergebnis" erscheint die Meldung "OK, Datensatz wurde geändert". War die Speicherung für einen Datensatz nicht erfolgreich, so ist dieser in roter Farbe hervorgehoben.

### 2.6 Ergebnisse einer (mündlichen) Nachprüfung erfassen

Falls im Zuge der angebotenen Prüfung eine mündliche Nachprüfung angeboten wird, so wird folgende Vorgehensweise empfohlen:

- 1. Erfassung aller bestandenen Ergebnisse in der EXCEL-Tabelle (Studierende die zur mündlichen Nachprüfung müssen, dürfen keinen Eintrag in der Notenspalte erhalten)
- 2. EXCEL-Tabelle hochladen und speichern mit TAN (alle Kandidaten die die Prüfung bestanden haben, sehen diese unmittelbar im Netz; alle ohne Note müssen zur mündlichen Nachprüfung)
- Nach der mündlichen Prüfung sind die Ergebnisse im Dialog zu erfassen (nicht über die EXCEL-Tabelle!) wobei das Prüfungsdatum (pdatum) auf das Datum der mündlichen Nachprüfung abzuändern ist. Wird dieses Verfahren angewandt, entstehen für die Studierenden keine langen Wartezeiten.

### 2.7 Nachträgliche Notenkorrektur / Änderung des Datums

Ist eine Prüfung noch nicht abgeschlossen (s. Punkt 2.8), besteht die Möglichkeit, eine bereits verbuchte Note über die Matrikelnummer des Studierenden zu ändern.

| 5   | Startseite   Abmelden   Letzte Anmeldung: 09.01.   Herr Wolfgang Seemann   Sie sind angemeldet als: SEEWOL   in der Rolle: Pruefer |                                       |  |  |  |  |  |  |  |  |  |  |  |
|-----|----------------------------------------------------------------------------------------------------|---------------------------------------|--|--|--|--|--|--|--|--|--|--|--|
| N   | Meine Funktionen                                                                                                    |                                       |  |  |  |  |  |  |  |  |  |  |  |
| Sie | sind hier: Startseite 🕨 Notenverbuchung studentenbezogen                                                                           |                                       |  |  |  |  |  |  |  |  |  |  |  |
| Ø   | TAN-Listen - Generierung                                                                                                    | Notenverbuchung studentenbezogen      |  |  |  |  |  |  |  |  |  |  |  |
| 6   | Notenansicht                                                                                                    |                                       |  |  |  |  |  |  |  |  |  |  |  |
| 0   | Notenverbuchung                                                                                                    |                                       |  |  |  |  |  |  |  |  |  |  |  |
| 0   | Notenverbuchung studentenbezogen                                                                                                   | Ergebnisse anzeigen:   10  20  30  50 |  |  |  |  |  |  |  |  |  |  |  |
| 0   | Prüfungsorganisationssatz bearbeiten                                                                                               | Suchkriterien                         |  |  |  |  |  |  |  |  |  |  |  |
| 0   | Prüfungsorganisationssätze bearbeiten (Sammelbearbeitung)                                                                          | * Matrikalaummar                      |  |  |  |  |  |  |  |  |  |  |  |
| 6   | Passwort ändern                                                                                                    | Wathkenunner                          |  |  |  |  |  |  |  |  |  |  |  |
| ø   | Abmelden                                                                                                    | Quele states [Fishing upon for]       |  |  |  |  |  |  |  |  |  |  |  |
| ۰   | Navigation ausblenden                                                                                                    | Suche starten Eintrage verwerren      |  |  |  |  |  |  |  |  |  |  |  |

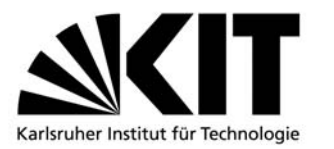

KIT- Universität des Landes Baden-Württemberg und nationales Forschungszentrum in der Helmholtz-Gemeinschaft

Nach Eingabe der Matrikelnummer werden die relevanten Prüfungen angezeigt und die zu Ändernde durch anklicken der Prüfungsbezeichnung im Feld "Drucktext" ausgewählt:

| Startseite   Abmelden   Letzte Anmeldung: 09.01.   Herr W                                        | /olfgang See         | mann I Sie si        | ind angemel | det als: SEEWOL             | in der Rolle: Pruefer I   |                  |        |            |  |  |  |
|--------------------------------------------------------------------------------------------------|----------------------|----------------------|-------------|-----------------------------|---------------------------|------------------|--------|------------|--|--|--|
| Meine Funktionen                                                                                 |                      |                      |             |                             |                           |                  |        |            |  |  |  |
| Sie sind hier: Startseite • Notenverbuchung studentenbezogen                                     |                      |                      |             |                             |                           |                  |        |            |  |  |  |
| TAN-Listen - Generierung                                                                         | Noten                | /erbuchu             | na stud     | entenbezoge                 | n                         |                  |        |            |  |  |  |
| Notenansicht                                                                                     | notem                | CIBUOIIU             | ng otaa     | lentenbezege                |                           |                  |        |            |  |  |  |
| Notenverbuchung                                                                                  | 2 Treffer            | Neue Suche           | Zurück      |                             |                           |                  |        |            |  |  |  |
| Notenverbuchung studentenbezogen                                                                 |                      |                      |             |                             |                           |                  |        |            |  |  |  |
| Prüfungsorganisationssatz bearbeiten                                                             | Mtknr                | Abschluss            | Kurztext    | Prüfungsnummer              | Drucktext                 | Semester         | Termin | Pdatum     |  |  |  |
|                                                                                                  | 1534476              | Bachelor             | MACH        | 111                         | Techn. Mech. IV Vorleist. | 20111            | 01     |            |  |  |  |
| <ul> <li>Pr üfungsorganisationss ätze bearbeiten (Sammelbearbeitung)</li> </ul>                  | 1534476              | Bachelor             | MACH        | 113                         | Techn. Mechanik III IV    | 20111            | 01     | 13.09.2011 |  |  |  |
| Passwort ändern                                                                                  |                      |                      |             |                             |                           |                  |        |            |  |  |  |
| Abmelden                                                                                         |                      |                      |             |                             |                           |                  |        |            |  |  |  |
| h Notesta and I and a                                                                            |                      |                      |             |                             |                           |                  |        |            |  |  |  |
| " Navigation auspienden                                                                          |                      |                      |             |                             |                           |                  |        |            |  |  |  |
|                                                                                                  |                      |                      |             |                             |                           |                  |        |            |  |  |  |
| Startseite   Abmelden   Letzte Anmeldung: 09.01.   Herr Wolfgang Seemann   Sie sind angemeldet a | Is: SEEWOL 1 in o    | ler Rolle: Pruefer 1 |             |                             |                           |                  |        |            |  |  |  |
| leine Funktionen                                                                                 |                      |                      |             |                             |                           |                  |        |            |  |  |  |
| TAN-Listen - Generierung Audenterbezoom                                                          | tenhezogen           |                      |             |                             |                           |                  |        |            |  |  |  |
| Notenansicht Notenverbuchung studen                                                              | tenbezogen           |                      |             |                             |                           |                  |        |            |  |  |  |
| Noterverbuchung Matrikelnummer: 1534476                                                          |                      |                      |             | Name: Gaß, Stefan           |                           | Leistungen: 1    |        |            |  |  |  |
| Notenverbuchung studentenbezogen                                                                 |                      |                      |             |                             |                           |                  |        |            |  |  |  |
| Prüfungsorganisationssatz bearbeiten Studlengang Prüfung                                         |                      | Semester             | Termin      | Versuch Note B              | Sewertungsart Bonus Stat  | tus Prüfungsdatu | Im     | Kommentar  |  |  |  |
| Prüfungsorganisationssätze bearbeiten (Sammelbearbeitung) Maschinenbau Te                        | chn. Mechanik III IV | SoSe 1               | 1 01        | 1 200                       | PN 10.00                  | BE 13.09         | 2011   |            |  |  |  |
| Passwort ändern                                                                                  |                      |                      |             |                             |                           |                  |        |            |  |  |  |
| Abmelden Local                                                                                   |                      |                      |             |                             |                           |                  |        |            |  |  |  |
| uranitarun anandundu                                                                             |                      |                      |             | Speichern Einträge verwerke | m                         |                  |        |            |  |  |  |
|                                                                                                  |                      |                      |             | mt IAN:                     |                           |                  |        |            |  |  |  |
|                                                                                                  |                      |                      |             |                             |                           |                  |        |            |  |  |  |

Die Änderung, welche im Feld "Note" und "Prüfungsdatum" erfolgen kann, muß mit einer TAN bestätigt und durch klicken auf "Speichen" abgeschlossen werden.

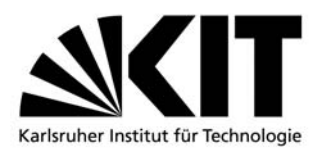

### 2.8 Erfassung abschließen

Sobald alle Ergebnisse incl. Nachklausur (als Kontrolle dazu darf das Dialogfeld der Notenverbuchung keine Kandidaten mehr enthalten) ist die Prüfung mit einer TAN abzuschließen. Die Prüfung ist dadurch in der Notenverbuchung nicht mehr sichtbar. Nachträgliche Notenänderungen sind per EMAIL an die Sachbearbeiterin im Studierendenservice vorzunehmen.

| Startseite   Abmelden   Letzte Anmelde                                                                                 | ung: 23.11.   H                                                                                            | lerr Wolfgang Se  | emann I Sie s                   | ind angemeldet als:          | SEEWOL I     | in der F | olle: Pruefer 1 |       |         |               |           |  |  |  |
|----------------------------------------------------------------------------------------------------|----------------------------------------------------------------------------------------------------|-------------------|---------------------------------|------------------------------|--------------|----------|-----------------|-------|---------|---------------|-----------|--|--|--|
| Meine Funktionen                                                                                                    |                                                                                                    |                   |                                 |                              |              |          |                 |       |         |               |           |  |  |  |
| Sie sind hier: Startseite 🕨 Notenverbuchung                                                                            |                                                                                                    |                   |                                 |                              |              |          |                 |       |         |               |           |  |  |  |
| Notenansicht                                                                                                    | Notenver                                                                                                   | rbuchung          |                                 |                              |              |          |                 |       |         |               |           |  |  |  |
| Notenverbuchung                                                                                                    |                                                                                                    |                   |                                 |                              |              |          |                 |       |         |               |           |  |  |  |
| Prüfungsorganisationssatz bearbeiten                                                                                   | rüfungsorganisationssatz bearbeiten Prüfungsnummer: 113   Prüfung: Techn. Mechanik III, IV   Teilnehmer: 0 |                   |                                 |                              |              |          |                 |       |         |               |           |  |  |  |
| rüfungsorganisationssätze bearbeiten Für diese Prüfung ist leider kein Klassenspiegel verfügbar.<br>Jammelbearbeitung) |                                                                                                    |                   |                                 |                              |              |          |                 |       |         |               |           |  |  |  |
| Passwort ändern                                                                                                    |                                                                                                    |                   |                                 |                              |              |          |                 |       |         |               |           |  |  |  |
| Abmelden                                                                                                    | Matrikelnr.                                                                                                | Nachname          | Vorname                         | Studiengang                  | Versuch      | Note     | Bewertungsart   | Bonus | Status  | Prüfungsdatum | Kommentar |  |  |  |
| < Navigation ausblenden                                                                                                | RI D                                                                                                    | a n               | a n                             | a n                          | X D          | a a      | ав              | a a   | DI DI   | a b           | a p       |  |  |  |
|                                                                                                    | PDF                                                                                                    |                   |                                 |                              |              |          |                 |       |         |               |           |  |  |  |
|                                                                                                    | Excel-Import:                                                                                              |                   |                                 |                              |              |          |                 |       |         |               |           |  |  |  |
|                                                                                                    |                                                                                                    |                   |                                 |                              |              | Durchs   | uchen Importi   | eren  |         |               |           |  |  |  |
|                                                                                                    | <u> </u>                                                                                                   |                   |                                 | _                            |              |          |                 |       |         |               |           |  |  |  |
|                                                                                                    |                                                                                                    |                   |                                 | Speichen Abs                 | chließen     | Excel-E> | port CSV-Export | Auswa | hlseite |               |           |  |  |  |
|                                                                                                    |                                                                                                    |                   |                                 | mit TAN: m                   | it TAN:      | mit TA   | N: mit TAN:     |       |         |               |           |  |  |  |
|                                                                                                    |                                                                                                    |                   |                                 |                              |              |          |                 |       |         |               |           |  |  |  |
|                                                                                                    |                                                                                                    | ist and the D     |                                 | - Zolt in American           | a share sure |          |                 |       |         |               |           |  |  |  |
|                                                                                                    | (Orien                                                                                                    | tierungswert: pro | aten kann etwa<br>Dotoneotz 1 e | s Zeit in Anspruch i<br>ac ) | nenmen       |          |                 |       |         |               |           |  |  |  |
|                                                                                                    | Wenn                                                                                                    | Sie länger als 30 | Min keine Akt                   | ion getätigt hahen           |              |          |                 |       |         |               |           |  |  |  |
|                                                                                                    | wird Ih                                                                                                    | re Session aus S  | Sicherheitsgrün                 | den geschlossen.             |              |          |                 |       |         |               |           |  |  |  |

- ➢ Gültige TAN eingeben
- > Auf Button "Abschließen" klicken

Information 13: Ergebnisliste importieren und Erfassung abschließen (4) – Erfassung

abschließen

## 3 PRÜFUNGEN FÜR DAS FOLGESEMESTER FREISCHALTEN

### 3.1 Organisationsdaten ändern

Dazu melden Sie sich wie unter 2.1 beschrieben an und lassen sich die entsprechenden Organisationsdaten der frei geschalteten Prüfung(en) anzeigen.

Achtung: Änderungen für das Wintersemester sind frühestens im Oktober, zum Sommersemester frühestens im April durchführbar; vorausgesetzt, die Prüfung vom Vorsemester ist abgeschlossen. Die an den Organisationsdaten vorgenommenen Änderungen werden durch den *Speichern*-Button ins System übertragen.

Anschließend sind die neuen Prüfungstermine in das Eingangs schon erwähnte Word-Formular einzutragen und an die zuständige Sachbearbeiterin im Studierendenservice zu

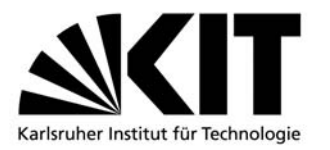

schicken. Erst wenn beide Schritte durchgeführt wurden, ist eine weitere Online-Anmeldung möglich.

## 4 TANVERWALTUNG

Mit der Freischaltungsbestätigung erhält der Prüfer/Prüfungsverantwortliche fünfzig TAN'S Für weitere TAN's existiert in QISPOS die Funktion "TAN-Listen – Generierung", mit welcher wahlweise 3, 20 oder 50 neue TAN's generiert werden können. Um diese Funktion ausführen zu können, müssen zwei TAN's der aktuellen Tanliste aufgehoben werden.